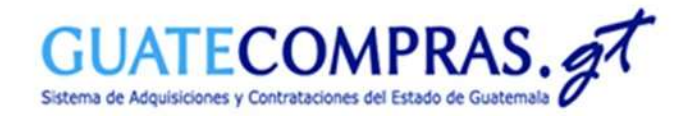

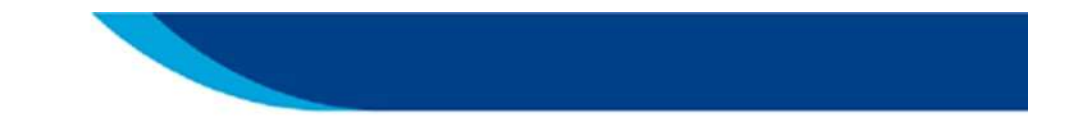

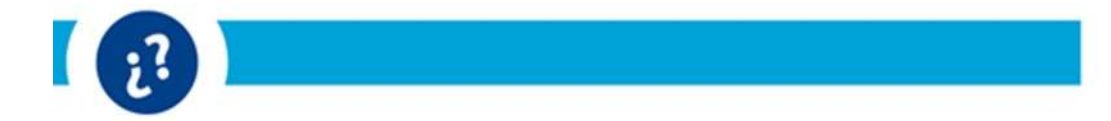

Guía de usuario:

Publicación (NOG) "Decreto Gubernativo Número 3-2022 Estado de Calamidad Pública"

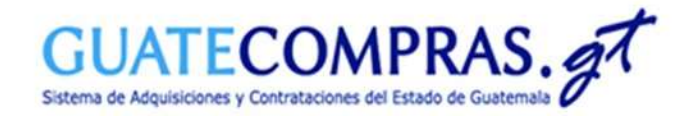

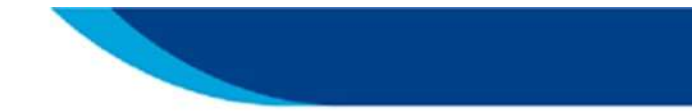

|                                              | AS.gt                                                                                                    |                                                                                                    | Bienvenido, JMMC76<br>Comprador Hijo                                                                                                 |                                      |                                                                                       |
|----------------------------------------------|----------------------------------------------------------------------------------------------------|----------------------------------------------------------------------------------------------------|----------------------------------------------------------------------------------------------------|--------------------------------------|---------------------------------------------------------------------------------------|
| Unidad compradora   Pre                      | BIENVENIDO A<br>calificación Bases de concursos Pu                                                                       | AMBIENTE DE CAPAC                                                                                                    | ITACIONES                                                                                                    | 0000                                 | Ingrese con su usuario y clave<br>acceso a su Usuario Comprado<br>deberá dirigirse a: |
| MINISTERIO DE FINANZAS PI<br>Inconformidades | ÚBLICAS - DIR - Crear<br>- Copiar<br>- Copiar<br>- Consulta todas<br>- Consultar por NOG                                 |                                                                                                    | ;Hola!<br>Bienvenido a tu Escritorio<br>(Coneces tado la gue puedes:<br>restitar con lu cicroficit<br>Visita et tutorial <u>aggi</u> |                                      | <ul> <li>Bases de Concursos.</li> <li>Crear.</li> </ul>                               |
| Bases 2324                                   | Anutada (Sin concurso)<br>Con preguntas o comontarilos pendientes de<br>respondo<br>Preparada<br>Publicada<br>Registrada | Centidad<br>22<br>1 Accesos Directos d<br>22<br>1814<br>420                                                                        | e Creación:                                                                                                    | Consideration<br>Rebuilding constant |                                                                                       |
| Concursos<br>vigentes                        | Toda                                                                                                    | Cantidad Operar sobre un concue<br>Devrar sobre bases<br>Operar sobre Inconform<br>Operar sobre Inconform<br>Operar sobre Pregunta | so<br>kladen                                                                                                    | Buncar<br>Buncar<br>Buncar           |                                                                                       |
| Concursos en<br>evaluación                   | Con listado de oferentes pendiente do publica<br>En ovisluación (sodoc)<br>En ovisluación durante más de 3 días          | Centidad<br>632<br>632<br>633<br>633                                                                                               | nzadas Pian Anuali de Compres<br>ar 1 mensaje<br>quí                                                                                 | Pregu                                |                                                                                       |

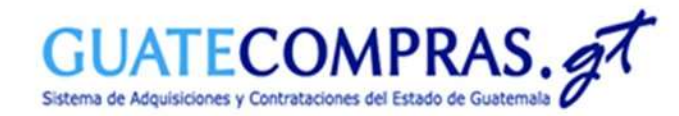

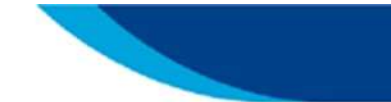

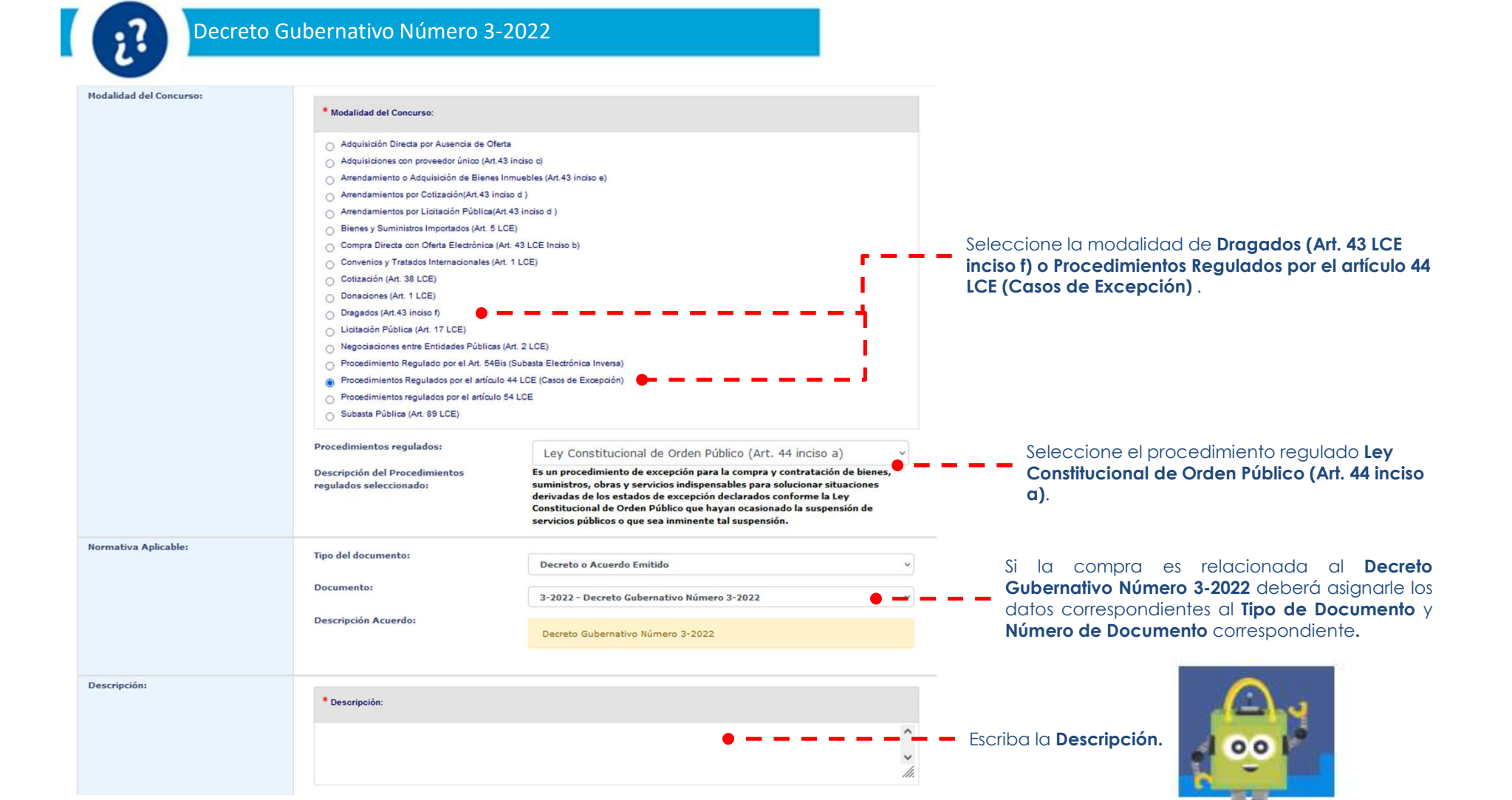

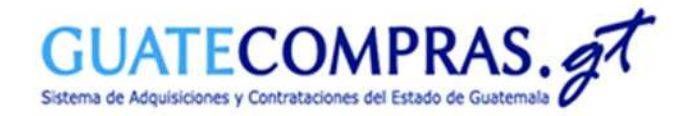

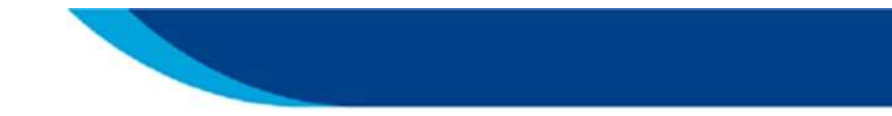

| Categoría:                       |                                                                            |                             |                                                                           |                                                     |
|----------------------------------|----------------------------------------------------------------------------|-----------------------------|---------------------------------------------------------------------------|-----------------------------------------------------|
| ent-gener                        | * Categoría (Seleccione al menos una categ                                 | oria y al menos una de sus  | especialidades):                                                          |                                                     |
|                                  | Categoría                                                                  | Acciones                    | Especialidades                                                            |                                                     |
|                                  | Alimentos y semilitas                                                      |                             | Construcción y materiales afines                                          |                                                     |
|                                  | Computación y telecomunicaciones                                           |                             | Seleccionar Todos 🗍 Limpiar Selección                                     |                                                     |
|                                  | Construcción y materiales afines                                           | II                          |                                                                           |                                                     |
|                                  | Electricidad y aire acondicionado                                          |                             | Reparación de productos elaborados de metal      Reparación de maquinaria |                                                     |
|                                  | Limpleza, fumigación y artículos afines                                    |                             | Reparación de equipo electrónico y óptico                                 |                                                     |
|                                  | Muebles y mobiliario de oficina                                            |                             | Reparación de equipo eléctrico                                            |                                                     |
|                                  | Papelería y artibulos de librería                                          |                             | Reparación de enviros de transporte expecto vehículos                     | <b>– – – –</b> Seleccione la <b>Categoria</b> y     |
|                                  | Publicidad, campañas y vallas                                              |                             | automotores                                                               | Especialidad correspondiente.                       |
|                                  | Salud e Insumos hospitalarios                                              |                             | Reparación de otros tipos de equipo                                       |                                                     |
|                                  | Seguridad y armamento                                                      |                             | Producción y fabricación de gas; distribución de combustibles             |                                                     |
|                                  | Seguros, fianzas y servicios bancarios                                     |                             | gaseosos por tubenas                                                      |                                                     |
|                                  | Textiles, ropa y calzado                                                   |                             | Construcción de edificios                                                 |                                                     |
|                                  | Transporte, repuestos y compustibles                                       |                             | Restauración de edificios y monumentos                                    |                                                     |
|                                  | Otros tipos de bienes o servicios                                          |                             | Mantenimiento y remodelación de edificios                                 |                                                     |
|                                  |                                                                            |                             |                                                                           |                                                     |
| SNIP:                            | * SNIP:                                                                    |                             |                                                                           | Ingrasa si as Can SNIP a Sin SNIP                   |
|                                  |                                                                            |                             | •                                                                         | ingrese si es Con sinir o sin sinir, e              |
|                                  | O Con SNIP                                                                 |                             |                                                                           | caso sea categoria Construccion.                    |
|                                  |                                                                            |                             |                                                                           |                                                     |
| eguros de Caución:               | * Porcentaie de sostenimiento de                                           |                             |                                                                           |                                                     |
|                                  | oferta:                                                                    | 1                           |                                                                           | ingrese el porcentaje de sostenimien                |
|                                  | * Porcentaje de cumplimiento de                                            | 10                          | •                                                                         | <b>— — — — de oferta</b> y de <b>cumplimiento c</b> |
|                                  | contrato                                                                   |                             |                                                                           | contrato.                                           |
| Ofertas en papel o electrónicas: |                                                                            |                             |                                                                           |                                                     |
|                                  | * Ofertas en papel o electrónicas:                                         |                             |                                                                           |                                                     |
|                                  | - Sálo an nanal Todas las ofertas deban                                    | racibira an anal y ao sa    | narmita ranikirlas an forma alastrónina                                   |                                                     |
|                                  | Sólo electrónicas. Todas las ofertas de                                    | ben recibirse en forma elec | trónica a través de Guatecompras y no se permite recibirlas en papel      |                                                     |
|                                  | excepto eventuales garantías de soste                                      | nimiento de oferta, muestra | s o prototipos).                                                          |                                                     |
| ionada da la Ofartas             |                                                                            |                             |                                                                           |                                                     |
| noneua ue la Orerta:             | Moneda de la Oferta:                                                       |                             |                                                                           |                                                     |
|                                  |                                                                            |                             |                                                                           |                                                     |
|                                  | Una moneda. Todos los proveedores de<br>Visión moneda. Ocda proveedores de | ben ofertar en esta moneda  | 8.                                                                        |                                                     |
|                                  | Varias monedas. Cada proveedor estat                                       | ece una moneda para cada    | a producto.                                                               |                                                     |
|                                  | Quetzales                                                                  |                             | *                                                                         |                                                     |

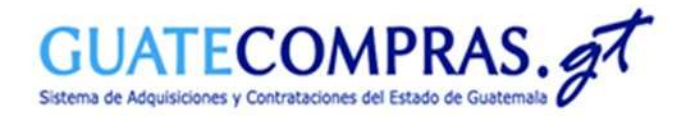

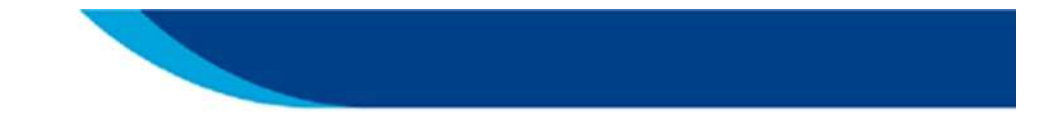

### Operaciones del proceso

| Paso | A) Preparación del proceso                                |           |                 |                       |
|------|-----------------------------------------------------------|-----------|-----------------|-----------------------|
| 1    | Datos Generales (modalidad, categoría, descripción, tipo) | modificar | 😔 Listo         |                       |
| 2    | Tipos de producto                                         | modificar | 🌔 Pendiente 🛛 🗕 | De Clic en Modificar. |
| 3    | Requisitos de las Bases                                   | modificar | 🌔 Pendiente     |                       |
| 4    | Anexos                                                    | modificar | 🐞 Pendiente     |                       |

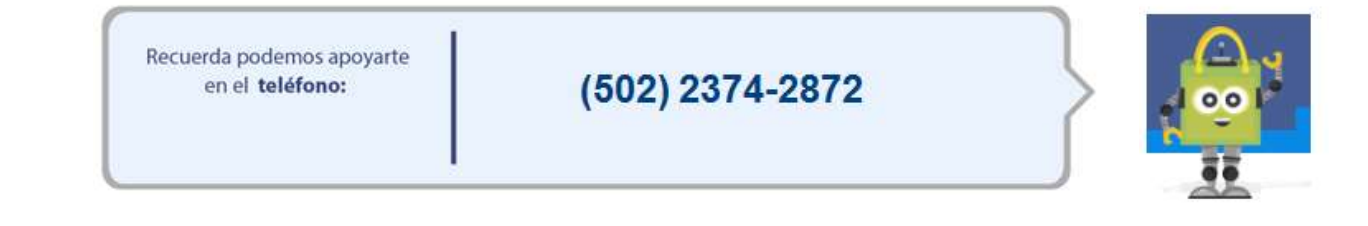

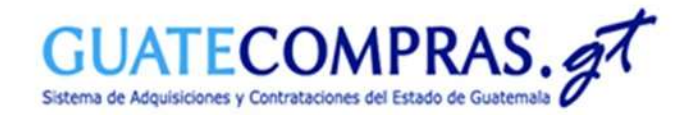

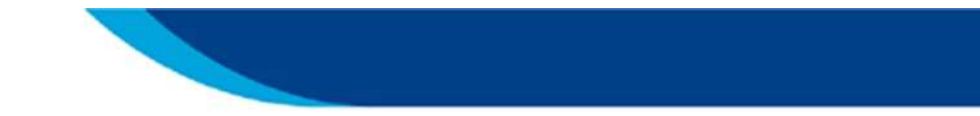

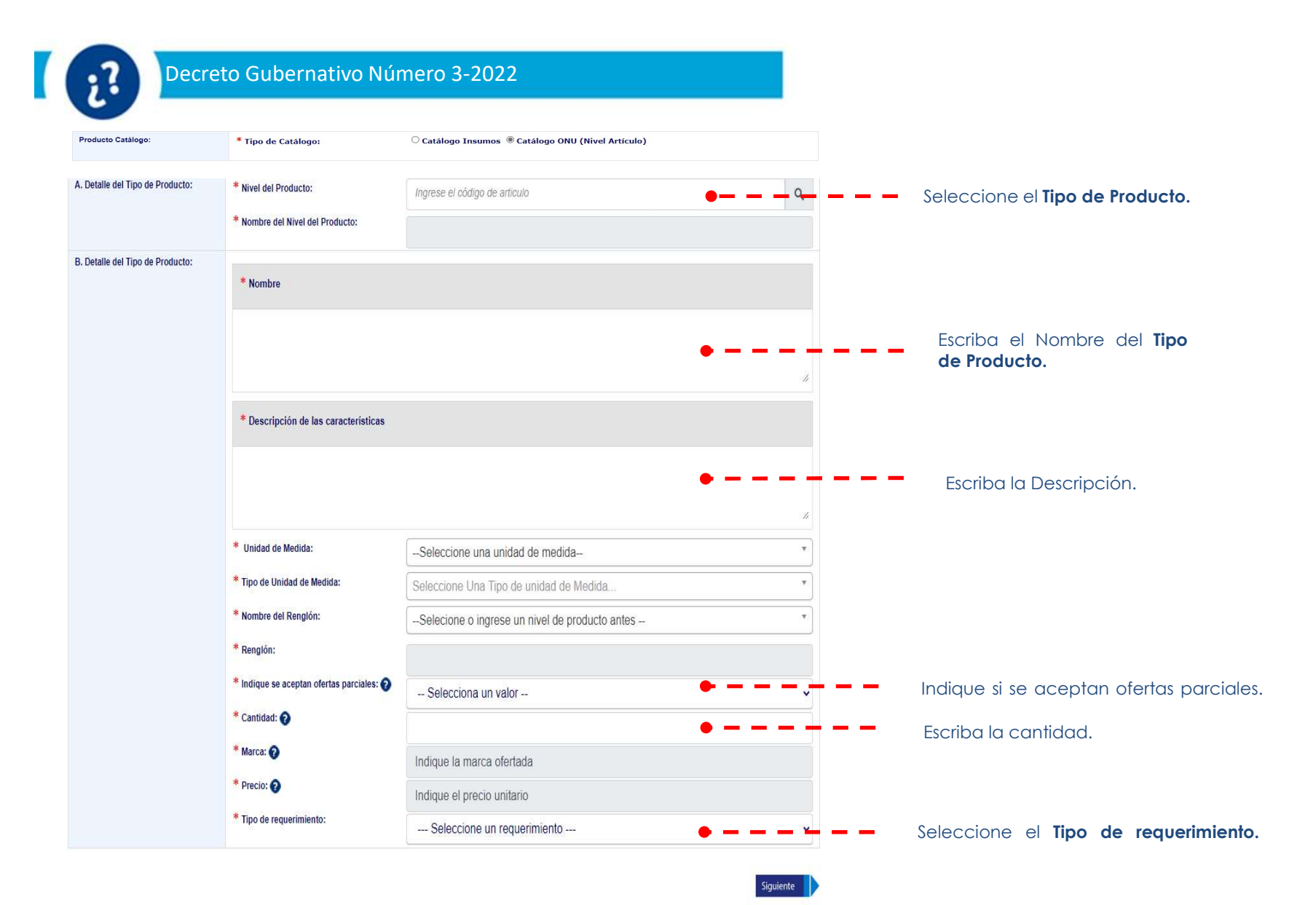

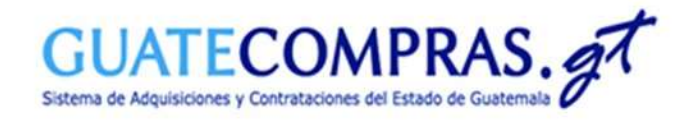

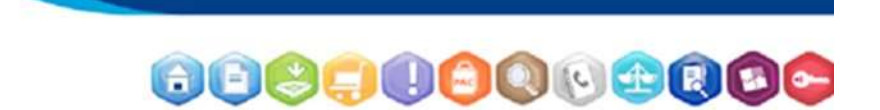

| lificar Tipo de Producto       |                                              |                                             |   |
|--------------------------------|----------------------------------------------|---------------------------------------------|---|
| del tipo de Producto           | 2. Características                           |                                             | 8 |
| A. Datos del Tipo de Producto: | * Nombre del Tipo de Producto:               |                                             |   |
| B. Caracteristicas:            | * Nombre de la caracteristica:               |                                             |   |
|                                | * Tipo de Llenado:                           | O Obligatorio                               |   |
|                                |                                              | O Opcional                                  |   |
|                                | * Tipo de Dato:                              | Seleccione el tipo de dato 🗸                |   |
|                                | * Describa la instrucción para que el        | proveedor pueda llenar las características: |   |
|                                |                                              |                                             |   |
|                                |                                              | 1                                           |   |
| C. Agregar Caracteristica:     | Agregar Caracteristica                       |                                             |   |
| D. Listado de Caracteristicas: | Para agregar mas caracteristicas debe realiz | ar el paso A                                |   |

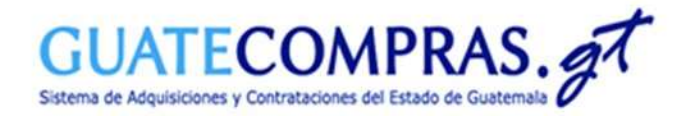

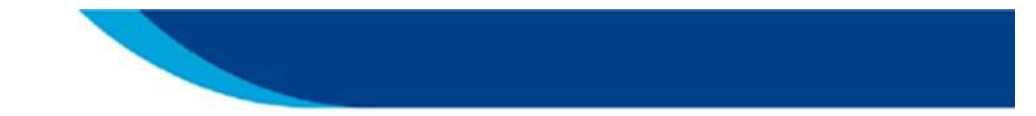

#### Operaciones del proceso

| Paso | A) Preparación del proceso                                |           |                   |
|------|-----------------------------------------------------------|-----------|-------------------|
| 1    | Datos Generales (modalidad, categoría, descripción, tipo) | modificar | 😑 Listo           |
| 2    | Tipos de producto                                         | modificar | 😑 Listo           |
| 3    | Requisitos de las Bases                                   | modificar | 🔵 Pendiente 🛛 🗧 🗕 |
| 4    | Anexos                                                    | modificar | Pendiente         |

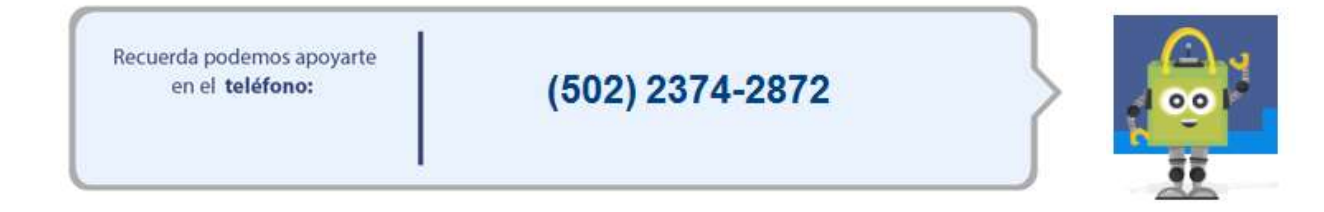

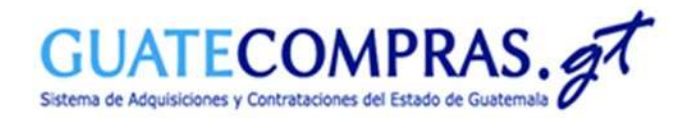

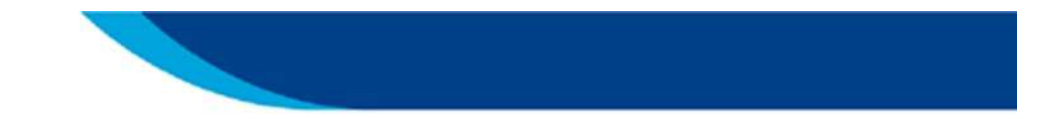

| 7 | 1 |    |  |
|---|---|----|--|
|   |   | .7 |  |
|   |   | 10 |  |
|   |   | •  |  |

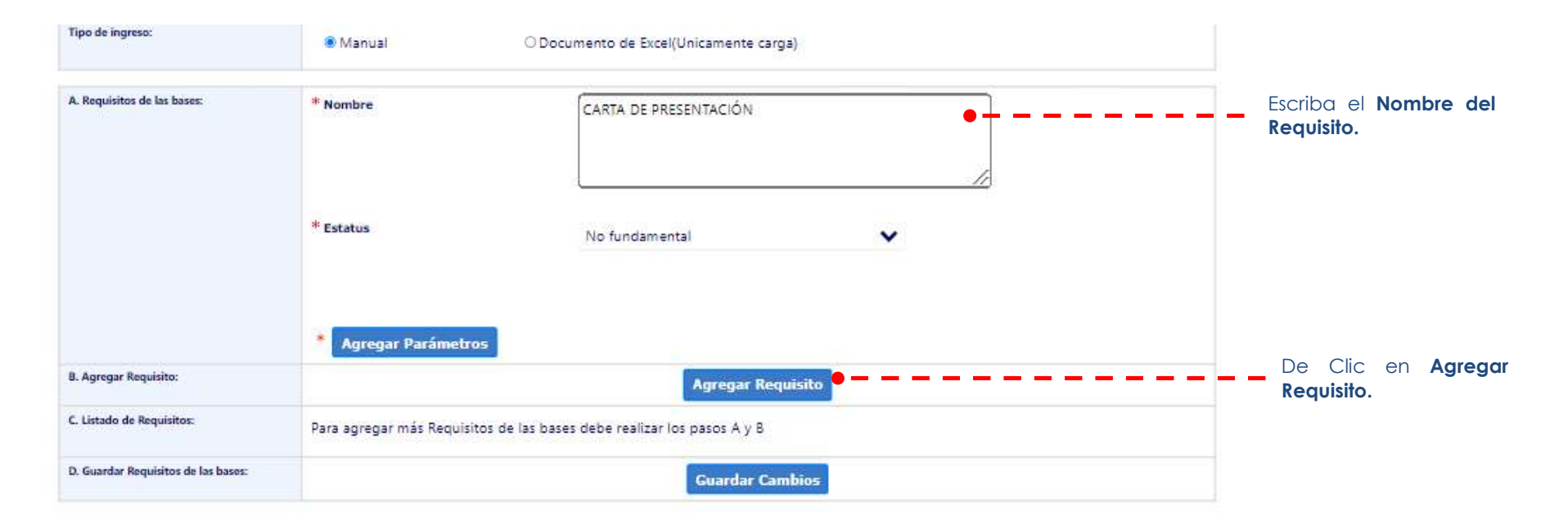

Volver

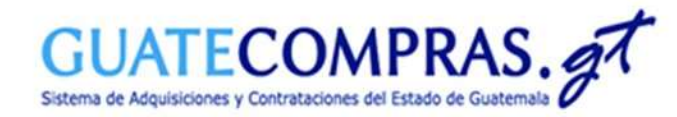

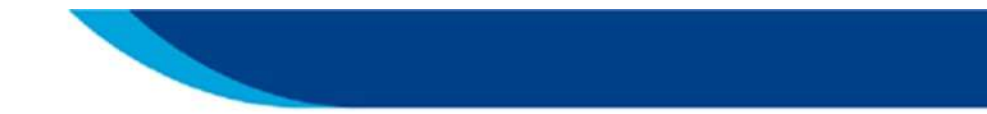

| Parametros del Requisito de las base | s (CARTA DE PRESENTACIÓN)                          |                                                                                      |                  | *                                |
|--------------------------------------|----------------------------------------------------|--------------------------------------------------------------------------------------|------------------|----------------------------------|
| A. Parámetros de Requisitos:         | * Nombre:<br>* Tipo de Llenado:<br>* Tipo de Dato: | ○Fundamental<br>○ No Fundamental<br>Seleccione el tipo de dato<br>Agregar Parámetros | •                | Escriba el Nombre del parámetro. |
| No.<br>1 Documento de respaido       | Nombre                                             | Es Obligatorio<br>NO                                                                 | Acción           |                                  |
| 1<br>Suantar Kolunitos de Lis Dases: |                                                    | Ad                                                                                   | ceptar Parámetro | De clic en Aceptar<br>Parámetro. |

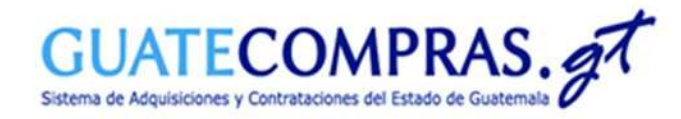

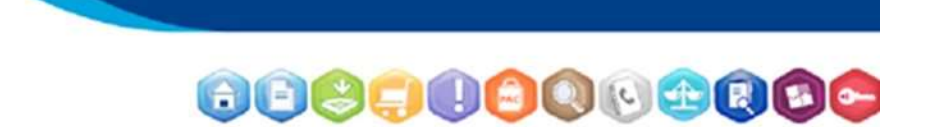

| 6? |  |  |  |
|----|--|--|--|
| 6  |  |  |  |

| Tipo de ingreso:                    | Manual                         | O Documento de Excel(Unicamente carga   | )              |          |              |                    |          |         |
|-------------------------------------|--------------------------------|-----------------------------------------|----------------|----------|--------------|--------------------|----------|---------|
| A. Requisitos de las bases:         | * Nombre                       |                                         |                |          |              |                    |          |         |
|                                     | * Estatus                      | No fundamental                          | ~              | <u></u>  |              |                    |          |         |
|                                     | * Agregar Parámetros           |                                         |                |          |              |                    |          |         |
| B. Agregar Requisito:               |                                | Agregar Requ                            | isito          |          |              |                    |          |         |
| C. Listado de Requisitos:           | Para agregar más Requisitos de | las bases debe realizar los pasos A y B |                |          |              |                    |          |         |
|                                     | No.                            | Nombre                                  | Es Obligatorio | Cantidad | Acción       |                    |          |         |
|                                     | 1 📀 carta de presentacio       | n                                       | No             | 1        | <b>•</b> 🔊 🛍 |                    |          |         |
| D. Guardar Requisitos de las bases: |                                | Guardar Cam                             | bios 🕶 — — — — |          |              | De clic<br>Cambios | en<br>3. | Guardar |

Volver

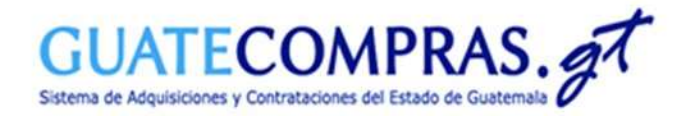

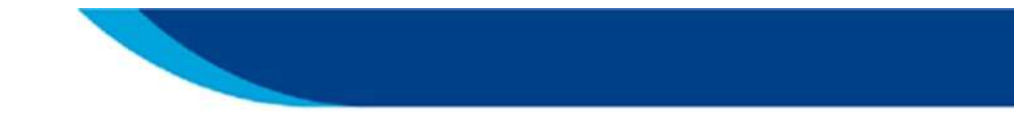

### Operaciones del proceso

| Paso | A) Preparación del proceso                                |           |                   |
|------|-----------------------------------------------------------|-----------|-------------------|
| 1    | Datos Generales (modalidad, categoría, descripción, tipo) | modificar | 😑 Listo           |
| 2    | Tipos de producto                                         | modificar | 😑 Listo           |
| 3    | Requisitos de las Bases                                   | modificar | 😑 Listo           |
| 4    | Anexos                                                    | modificar | 🕘 Pendiente 🛛 💻 🗕 |

De Clic en Modificar.

| Recuerda podemos apoyarte<br>en el <b>teléfono:</b> | (502) 2374-2872 |  |
|-----------------------------------------------------|-----------------|--|
|-----------------------------------------------------|-----------------|--|

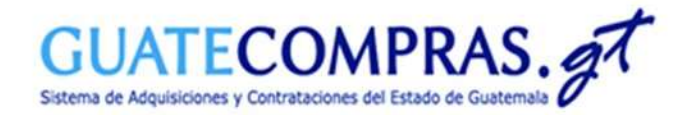

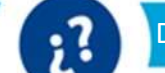

Volver

# Decreto Gubernativo Número 3-2022

| ÷ | Anuncio, convocatoria o invitación                          | 0 | Opcional  |
|---|-------------------------------------------------------------|---|-----------|
| ÷ | Bases, específicaciones generales o términos de referencia  | 0 | Oprional  |
| ÷ | Boleta de SNIP                                              | 0 | Pendiente |
| + | Dictamen de aprobación de estudio de factibilidad           | • | Pendiente |
| ÷ | Dictamen de aprobación de impacto ambiental                 | 0 | Pendiente |
| ÷ | Dictamen técnico                                            | • | Opcional  |
| ÷ | Diseño del Proyecto                                         | 0 | Pendiente |
| ÷ | Documentos de respaldo                                      | • | Opcional  |
| ÷ | Estudio de Factibilidad                                     | 0 | Pendiente |
| ÷ | Estudio de impacto ambiental                                | • | Pendiente |
| Ð | Estudios, diseños o planos                                  | 0 | Opcional  |
| ÷ | Modelo de oferta (formulario)                               | 0 | Opcional  |
| ÷ | Opinión Jurídica o dictamen jurídico                        | 0 | Opcional  |
| ÷ | Proyecto de contrato                                        | • | Opcional  |
| ÷ | Resolución de aprobación de bases o justificación de compra | 0 | Pendiente |
| ÷ | Selección de supervisor de la obra                          | 0 | Pendiente |
| ÷ | Solicitud o requerimiento de bien, servicio o suministro    | 0 | Pendiente |
| ÷ | Constancia CONRED                                           | 0 | Pendiente |

| No. | Arci      | hivo | Acciones |  |
|-----|-----------|------|----------|--|
| 1.  | Sin Anexo |      |          |  |

Seleccione el ícono de signo "+" y un lápiz.

I

•NOTA: Para los eventos de Construcción y materiales afines que estén dentro del Decreto Gubernativo Número 3-2022 que sean adquisiciones por daños de infraestructura deberán presentar constancia de la **CONRED**.

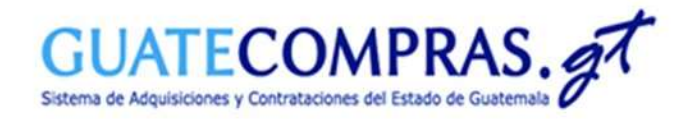

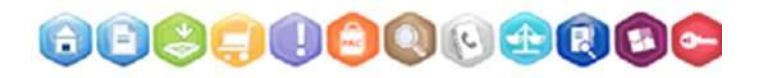

| _ |
|---|
|   |
|   |
|   |
|   |
|   |

|   | B) Publicación del proceso                                                  | Estatus del proceso  |
|---|-----------------------------------------------------------------------------|----------------------|
| 5 | Publicar proyecto de proceso (publica las bases en un proyecto de concurso) | Aún no fue publicado |
| 6 | Revisar preguntas                                                           |                      |
| 7 | Publicar respuestas                                                         |                      |
| 8 | Anular Proyecto de Proceso                                                  | Aún no fue publicado |
| 9 | Publicar concurso (toma las bases y las publica en un concurso)             | Aún no fue publicado |

٠

El Usuario Comprador Hijo Autorizador después de autenticarse y buscar por NOG. Seleccionará la opción **"Publicar concurso"**, **Paso 9**.

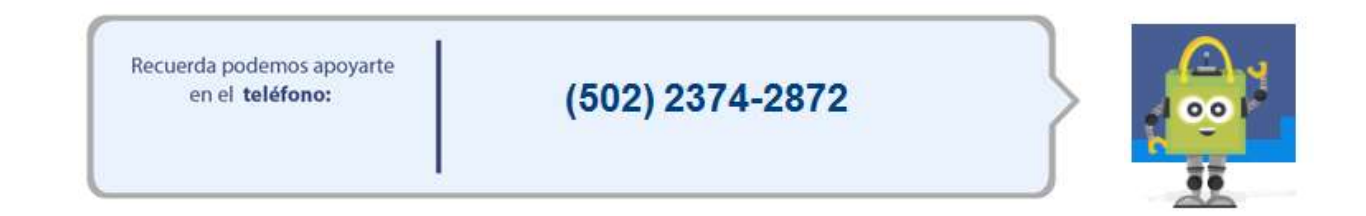

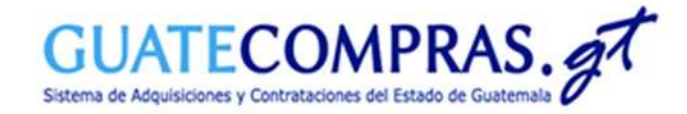

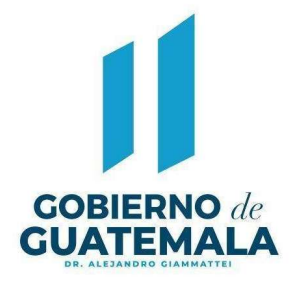

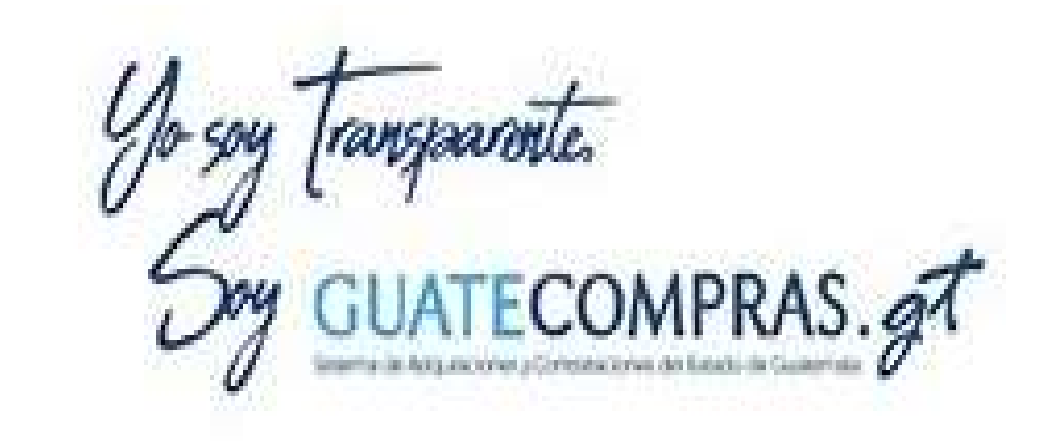

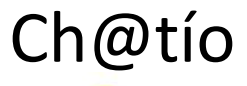

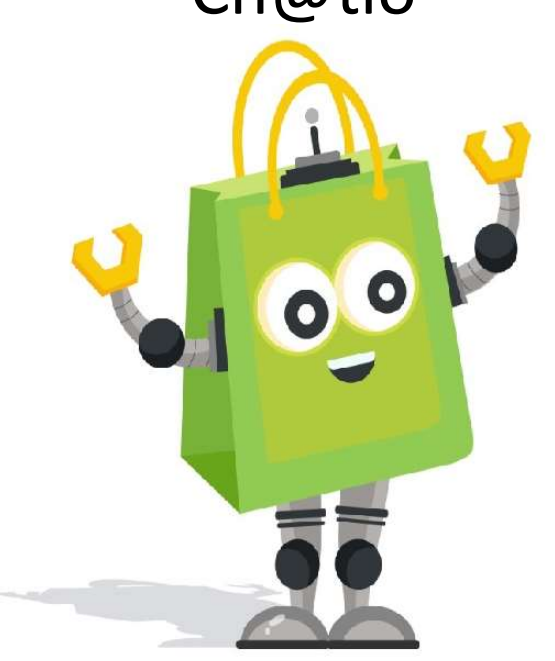